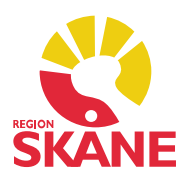

#### Diagnosmodulen

Patientens diagnoser registreras i diagnosmodulen. I PMO finns det två diagnosregister; KSH97P och ICD10SE.

| R <u>eg</u> ister: |       | ICD10SE           | ~ |
|--------------------|-------|-------------------|---|
|                    |       | ICD10SE           |   |
| Vet                | Damas | KSH97P            |   |
| valj               | Ingen | Varukuritakt valu |   |

KSH97P är en förenklad version av ICD10SE och anpassat för primärvård. Rekommendationen är att använda ICD10SE inför övergången till nytt gemensamt journalsystem i Region Skåne, men bägge register finns tillgängliga.

ICD10SE är mer avancerat. Om du t.ex. i register KSH97P hämtar upp diagnosen T784 Allergi så är systemet nöjd med det. Lägger du samma diagnoskod i register ICD10SE kräver systemet en kompletteringsdiagnos för bakomliggande orsak till allergin, det röda korset symboliserar det. I detta läge kan du inte signera registreringen utan att ha gjort en komplettering via fliken *Kompletteringsdiagnoser*, hur du gör beskrivs på sidan 5.

| Sök R      | egister Kompletteringsdiagnoser                  | Valda diagnoser:                   |
|------------|--------------------------------------------------|------------------------------------|
| T784       | Sök                                              | Lägg till + Allergi, ospecificerad |
| Sökresulta | at:                                              | Komplettera                        |
| Kod        | Diagnos                                          | Ta bort                            |
| T784       | Allergi, ospecificerad                           |                                    |
|            | Information                                      | × entar:                           |
|            | Diagnosen "Allergi, ospe<br>med en annan diagnos | cificerad" måste kompletteras      |

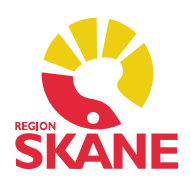

### Startsida diagnosmodulen

På startsidan visas kroniska och samtliga besöksdiagnoser som registrerats på en patient. Från startsidan kan du bland annat skapa en ny diagnos, upprepa eller sätta ut en diagnos.

Diagnoserna sorteras under olika rubriker. Det är endast de rubriker som innehåller någon registrering som visas.

| Stäng Ny         | Ugprep   | a Ändr <u>a V</u> isa Signera Sätt <u>u</u> t <u>R</u> adera  nställ | ningar                |      |      |                              |                          |         |              |
|------------------|----------|----------------------------------------------------------------------|-----------------------|------|------|------------------------------|--------------------------|---------|--------------|
| Datum            | Kod      | Diagnos                                                              |                       | Init | Sign | Kommentar                    | ф.                       |         |              |
| 🗉 Kroniska diagr | oser     |                                                                      |                       |      |      |                              | Uppdi                    | tera    |              |
| 2011-12-07       | M192     | Annan sekundär artros i andra leder                                  | Sedan 2011            | JF   | #    |                              |                          |         |              |
| 2019-08-07       | K580     | Irritabel tarm med diarré                                            | Sedan 2019            | JF   |      |                              | Datum                    | -       |              |
| Utsatta kronis   | ka diagi | noser                                                                |                       |      |      |                              | Erån:                    |         | 2018-04-24 ~ |
| 2019-08-21       | E100C    | Diabetes typ I med hypoglykemiskt koma                               | Utsatt: 2019-10-24 JF | JF   | 10   | Kommentar till utsättning:   | Till:                    |         | 2019-10-24   |
| Besöksdiagnos    | ser      |                                                                      |                       |      |      |                              |                          |         |              |
| 2019-05-11       | M545     | Lumbago                                                              |                       | JF   |      |                              | Sorterin                 | 9       |              |
| 2019-08-06       | K580     | Irritabel tarm med diarré                                            | Huvuddiagnos          | JF   | #    |                              | ODatu                    | m falla | ande         |
| 2019-08-21       | J450     | Huvudsakligen allergisk astma                                        | Bidiagnos             | JF   | (#   |                              | <ul> <li>Datu</li> </ul> | m stig  | ande         |
| 2019-08-21       | B205     | HIV-infektion med andra mykoser                                      |                       | JF   | #    |                              |                          |         |              |
| Besöksdiagno     | ser > 18 | månader                                                              |                       |      |      |                              | Utskrift                 |         |              |
| 2006-01-11       | 1109     | Essentiell hypertoni                                                 |                       | JF   |      |                              | Alla dia                 | gnose   | r N          |
| 2006-01-11       | E660     | Fetma orsakad av kaloriöverskott                                     |                       | JF   |      |                              |                          |         |              |
| 2007-08-10       | M652     | Tendinit med förkalkning                                             |                       | JF   |      |                              |                          |         |              |
| 2011-11-04       | M545     | Lumbago                                                              |                       | JF   |      |                              |                          |         |              |
| 2018-04-10       | H622     | Extern otit vid mykoser                                              |                       | JF   |      | Klåda i örat, sekretion, smä |                          |         |              |
|                  | H659     | Icke varig mellanöreinflammation, ej specificerad som                |                       |      |      |                              |                          |         |              |
|                  |          |                                                                      |                       |      |      | v                            |                          |         |              |
| 🗐 💼 #            | Diagn    | os 2011-12-07 JF                                                     |                       |      |      |                              |                          |         |              |
| Kod:             | M19      | 2                                                                    |                       |      |      |                              |                          |         |              |
| Diagnos:         | Ann      | an sekundär artros i andra leder                                     |                       |      |      |                              |                          |         |              |
|                  | Kron     | nisk sedan 2011                                                      |                       |      |      |                              |                          |         |              |
| Register:        | ICD-     | 10                                                                   |                       |      |      |                              |                          |         |              |

Längst ner på startsidan kan du förhandsgranska en markerad registrerad diagnos med kortkommando Ctrl+w.

#### Besöksdiagnos

Besöksdiagnos registreras för den aktuella åkomman och övriga tillstånd som haft betydelse för handläggningen och signeras i journalen av den som har träffat patienten. *Det är enbart diagnoser som är relevanta för det aktuella besöket som ska registreras*. Diagnos ställs av läkare eller av annan hälso- och sjukvårdspersonal utifrån yrkeskompetensen och den medicinska situationen. Enligt Socialstyrelsens författning beslutar verksamhetschefen om vem som har rätt att ställa diagnos på enheten. Är aktuell diagnos utanför den egna professionens kompetensområde ska verifiering av diagnos göras *och* vara relevant i det aktuella besöket. Besöksdiagnoserna ligger till grund för ACG.

Länk till Diagnossättning för primärvården i Region Skåne https://vardgivare.skane.se/patientadministration/journalhantering-ochregistrering/diagnossattning-primarvarden/?highlight=riktlnijer+diagnos

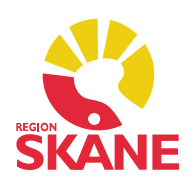

#### Registrera ny diagnos

Dubbelklicka på *Diagnos* i vänstermenyn. Välj *Ny*. I fliken *Sök* kan du använda dig av fritextsökning, i fliken *Register* finns det kompletta diagnosregistret med mappar och undermappar i en hierarkisk struktur. I fliken *Kompletteringsdiagnoser* finns diagnoser om du har lagt till en diagnos som kräver komplettering. Sök upp din diagnos och klicka på *Lägg till*. Signera.

| / diagnos                   |            |                          |
|-----------------------------|------------|--------------------------|
| <b>Avbryt</b> Spara Signera |            |                          |
| Sök Register Komplettering  | sdiagnoser |                          |
|                             | Sök        | <u>V</u> alda diagnoser: |
| Fritevtsökning              | JOK        | Lägg till                |
| Sökresultat:                |            | Komplettera              |
| Kod Diagnos                 |            | A Tabart                 |

#### Upprepa en besöksdiagnos

Markera de diagnoser du vill upprepa. Ska du upprepa flera diagnoser klickar du längst till vänster framför datumet och för att markera flera med en röd bock. Välj *Upprepa* i menyraden.

| Dia  | ignos  |         |         |       |      |            |               |             |          |           |          |            |      |      |      |
|------|--------|---------|---------|-------|------|------------|---------------|-------------|----------|-----------|----------|------------|------|------|------|
| 5    | Stäng  | Ny      | Upprepa | Ändra | Visa | Signera    | Sätt ut       | Radera      | Instäl   | Iningar   |          |            |      |      |      |
| Date | um     |         |         | Kod   |      | Diagnos    |               |             |          |           |          |            | Init | Sign | Komr |
|      | ronisk | ka diag | noser   |       |      |            |               |             |          |           |          |            |      |      |      |
|      | 2019   | -05-02  | 2       | F845  |      | Asperger   | s syndrom     |             |          |           | 5        | Sedan 2019 | ASA  | #    |      |
|      | 2018   | -12-05  | 5       | E23-P |      | Diabetes   | insipidus     |             |          |           | 5        | edan 2018  | ASA  | #    |      |
| E B  | esöks  | diagn   | oser    |       |      |            |               |             |          |           |          |            |      |      |      |
|      | 2020   | -02-18  | 3       | S700  |      | Kontusio   | n på höft     |             |          |           |          |            | ASA  | #    |      |
|      |        |         |         | W1998 |      | Fall, ospe | cificerat-pla | ats, ospeci | ficerad- | andra spe | ecificer |            |      |      |      |
| E    | 2019   | -11-25  | 5       | F845  |      | Asperger   | s syndrom     |             |          |           |          |            | ASA  | #    |      |
| 1    | 20     | 019-05  | -29     | F845  |      | Asperger   | s syndrom     |             |          |           |          |            | ASA  | #    |      |
|      | 20     | 019-05  | -02     | F845  |      | Asperger   | s syndrom     |             |          |           |          |            | ASA  | #    |      |
| ŧ    | 2019   | -04-29  | 9       | N30-P |      | Urinvägsi  | nfektion      |             |          |           |          |            | ASA  | #    |      |
| 1    | 2019   | -04-29  | 9       | N30-P |      | UVI        |               |             |          |           |          |            | ASA  | #    |      |
|      | 2019   | -04-01  | 1       | S912  |      | Sårskada   | på tå med s   | kada på n   | agel     |           |          |            | ASA  | #    |      |
|      |        |         |         | W2253 |      | Slagit sig | mot eller tr  | äffad av ar | ndra för | emål-serv | viceom   |            |      |      |      |

Kroniska diagnoser upprepas enbart som besöksdiagnoser!

### Kronisk diagnos

Kronisk diagnos registreras enbart vid *ett* tillfälle och ligger *inte* till grund för ACG. När patienten t.ex. får I10- Hypertoni som kronisk diagnos läggs den samtidigt som *besöksdiagnos*. Det är enbart besöksdiagnoser som ligger till grund för ACG.

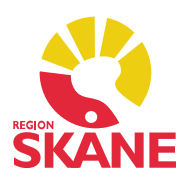

### Registrera besöksdiagnos som kronisk

För att registrera besöksdiagnosen som kronisk måste du göra en manuell markering i bilden innan du sparar eller signerar. När du kryssar i rutan *Kronisk* avmarkeras *Registrera även som besöksdiagnos,* du måste då åter igen kryssa i den rutan.

|                          | para Signera                                          |             |                                                                                                    |
|--------------------------|-------------------------------------------------------|-------------|----------------------------------------------------------------------------------------------------|
| Sök R                    | egister Kompletteringsdiagnoser                       |             | Valda diagnoser:                                                                                                    |
| i109                     | Sök                                                   | Lägg till   | Essentiell hypertoni (högt blodtryck utan kän                                                                                                    |
| ✓ Fritexts<br>Sökresulti | ökning<br>at:                                         | Komplettera |                                                                                                    |
| Kod                      | Diagnos                                               | Ta bort     |                                                                                                    |
| 1109                     | Essentiell hypertoni (högt blodtryck utan känd orsak) |             |                                                                                                    |
|                          |                                                       |             | Kommentar:                                                                                                    |
|                          |                                                       |             |                                                                                                    |
|                          |                                                       |             |                                                                                                    |
|                          |                                                       |             |                                                                                                    |
|                          |                                                       |             |                                                                                                    |
|                          |                                                       |             | Kod (skrivskyddad):                                                                                                    |
|                          |                                                       |             | Kod (skrivskyddad):<br>I109                                                                                                    |
|                          |                                                       |             | Kod (skrivskyddad):<br>[109<br>Djagnos:                                                                                                    |
|                          |                                                       |             | Kod (skrivskyddad):<br>1109<br>Diagnos:<br>Essentiell hypertoni (högt blodtryck utan                                                                                                    |
|                          |                                                       |             | Kod (skrivskyddad):<br>[109<br>Diagnos:<br>Essentiell hypertoni (högt blodtryck utan<br>känd orsak)                                                                                       |
|                          |                                                       |             | Kod (skrivskyddad):<br>1109<br>Diagnos:<br>Essentiell hypertoni (högt blodtryck utan<br>känd orsak)<br>Registrera även som besöksdiagnos                                                  |
|                          |                                                       |             | Kod (skrivskyddad):<br>1109<br>Djagnos:<br>Essentiell hypertoni (högt blodtryck utan<br>känd orsak)<br>Registrera även som besöksdiagnos<br>Huvuddiagnos Bidiagnos                        |
|                          |                                                       |             | Kod (skrivskyddad):<br>1109<br>Djagnos:<br>Essentiell hypertoni (högt blodtryck utan<br>känd orsak)<br>Registrera även som besöksdiagnos<br>Huvuddiagnos Bidiagnos<br>Kronisk sedan: 2020 |

#### Sätta ut en kronisk diagnos

Markera den kroniska diagnosen du vill sätta ut. Välj *Sätt ut.*. i menyraden. Notera kommentar till utsättning. Klicka *OK*.

| )iagnos:     | M192           | Annan sekundär artros i andra leder |
|--------------|----------------|-------------------------------------|
| (ronisk:     | 2011           |                                     |
| ommentar     |                |                                     |
| V            | II             | 12                                  |
| Kommentar ti | ll utsättning: | ^                                   |
| Kommentar ti | ll utsättning: | ^                                   |

Diagnos Version 1.0 Skapad 2020-02-24 av Åsa Karén Verksamhetsansvarig PMO

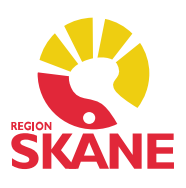

#### Kompletteringsdiagnos

Symbol i form av ett rött eller gult kors framför en vald diagnos kräver en kompletteringsdiagnos.

| Lägg till           | + Fraktur på underkäken                                   |                    |
|---------------------|-----------------------------------------------------------|--------------------|
| om <u>p</u> lettera | Information                                               | ×                  |
| <u>T</u> a bort     | Diagnosen "Fraktur på acetabulum"<br>med en annan diagnos | måste kompletteras |
|                     |                                                           | <u>О</u> К         |
|                     | · · · · · · · · · · · · · · · · · · ·                     |                    |
| Diagnose            | an maste kompletteras men kan bara kompletteras med en    | diagnos upplagd i  |

### Diagnoser i rätt ordning – Asteriskkod och Daggerkod

Diagnoser överförs från PMO till PASiS via Filur. Om diagnoserna inte är satta i korrekt ordning (avser diagnoser som kräver kompletteringsdiagnos) skapas fellogg i Filur som måste åtgärdas.

Exempel:

- Patienten får diagnosen G019 Meningit (Asteriskkod huvuddiagnos). Sök upp diagnosen och klicka på *Lägg till*.
- Diagnosen kräver en kompletteringsdiagnos, t.ex. A692 Infektion orsakad av Borrelia burgdorferi (Daggerkod – orsaksdiagnos). Klicka på Komplettera.
- Signera.

| diagnos                 |                                           |                                                       |
|-------------------------|-------------------------------------------|-------------------------------------------------------|
| wbryt S                 | para Signera                              |                                                       |
| Sök Re                  | egister Kompletteringsdiagnoser           | <u>V</u> alda diagnoser:                              |
| a692                    | Sök                                       | Lägg till 🕂 Meningit vid bakteriesjukdomar som klass  |
| ✓] Fritextsi Sökresulta | skning<br>t:                              | Komplettera Infektion orsakad av Borrelia burgdorferi |
| Kod                     | Diagnos                                   | Ta bort                                               |
| A692                    | Infektion orsakad av Borrelia burgdorferi |                                                       |

Diagnos Version 1.0 Skapad 2020-02-24 av Åsa Karén Verksamhetsansvarig PMO

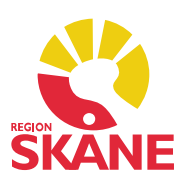

### Inställningar

Du kan själv göra inställningar för vad du vill se i diagnosmodulen. Gör dina val och klicka *OK*.

| <ul> <li>Allmänt</li> <li>Användaruppgifter</li> </ul>                                           | Diagnos                                                                                                    |  |
|--------------------------------------------------------------------------------------------------|----------------------------------------------------------------------------------------------------|--|
| - Arbetstieden<br>- Autokorrigering<br>- Stavningskontroll<br>> Öppna journal                    | Ny diagnos<br>Till kommentar efter diagnosval<br>Använd fritextsökning                                          |  |
| > Arbetsyta                                                                                      | Bōrja i flik                                                                                                    |  |
| Modulspecifikt     Adresser                                                                      | Sök     Register                                                                                                |  |
| <ul> <li>Anteckning</li> <li>Att göra</li> <li>Barnets utveckling</li> <li>Checklista</li> </ul> | Startsida<br>Dölj besöksdiagnoser som är äldre än 18 månader<br>Gruppera besöksdiagnoser med samma namn och kod |  |
| — Diagnos<br>— Diktat                                                                            |                                                                                                    |  |
| <ul> <li>Dokument</li> <li>Dokumentbevakning</li> <li>Elevhälsans ärenden</li> </ul>             |                                                                                                    |  |